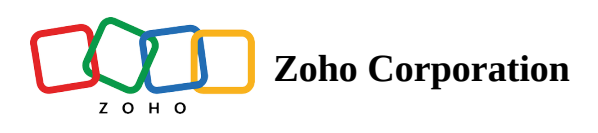

## **Boolean (Yes/No)**

The Boolean question is similar to any other choice type question with Yes/No as answer choices. You can customize the answer labels and can be represented in checkbox/toggle button formats. You can choose where to position the toggle button, either within the question message or add labels that have toggle buttons. By default, the Boolean question's answer will be taken as No.

In the following example, a boolean question can be used instead of a multiple choice question to find out if your customers have vouchers that can be redeemed at your cafe.

## **Boolean question sample:**

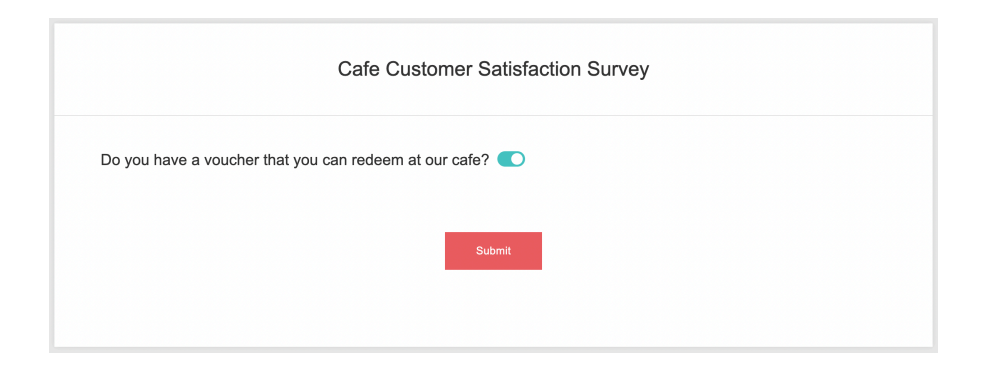

## To add a Boolean (Yes/No) question in your survey:

1. Click **Boolean (Yes/No)** in the question types listed on the left pane. You can also drag and drop the question type to the builder.

|                          |                           | Boolean (Yes/No)           |                   |
|--------------------------|---------------------------|----------------------------|-------------------|
| Editor 🔥 Display L       | ogic                      |                            |                   |
| Question                 |                           |                            | Insert Variable 👻 |
| B <u>I</u> <u>U</u> 20 ▼ |                           |                            |                   |
|                          |                           |                            |                   |
|                          |                           |                            |                   |
|                          |                           |                            |                   |
|                          |                           |                            |                   |
|                          |                           |                            | 65535             |
| Toggle button/checkbox   | position Question message | je 👻 🕕 To collect single o | pinion            |
| Make this question       | mandatory                 |                            |                   |
|                          |                           |                            |                   |
| Answer                   |                           |                            |                   |
| Values                   |                           |                            |                   |
| On value                 | Yes                       |                            |                   |
|                          |                           |                            |                   |
| Off value                | No                        |                            |                   |
| Display format           |                           |                            |                   |
| Toggle                   | Checkbox                  |                            |                   |
|                          |                           |                            |                   |
| Position                 | Diaht                     |                            |                   |
| Leit                     | night                     |                            |                   |
| - Advanced options       |                           |                            |                   |
|                          |                           |                            |                   |
| Add 'Comments' fie       | ld                        |                            |                   |
| Question hint            |                           |                            |                   |
|                          |                           |                            |                   |
|                          |                           |                            |                   |
|                          | CANCEL                    |                            | SAVE              |

- 2. In the *Question* box, type your question.
  - Click the *Toggle button/checkbox position* dropdown and select **Question message** or **Labels** from the list. You can select a *Question message* to collect a single opinion, and *Labels* to gather multiple opinions.

| Toggle button/checkbox position | Labels ~ | <ol> <li>To collect multip</li> </ol> | le opinions |
|---------------------------------|----------|---------------------------------------|-------------|
| Labels                          |          |                                       |             |
| Enter label                     |          |                                       | + ×         |
| Make this question mandatory    | ,        |                                       |             |

- If you want to mark the question mandatory, select the *Make this question mandatory* checkbox.
- If you want to make changes to the default *Error message* text that displays, edit the content in the textbox.
- If you want to pipe in custom variables or variables from previous questions and customize the follow-up questions, click *Insert Variable* right above the *Question* box, and select the variable you want to use from the list. Read more on <u>Piping</u>.
- 3. In the *Answer* section, add the values for the *On* and *Off* answer choices in the textboxes respectively.

| Values    |     |
|-----------|-----|
| On value  | Yes |
| Off value | No  |

- 4. Select either **Toggle** or **Checkbox** in the *Display format* section to set the display format for your answer choices.
- 5. Select **Left** or **Right** in the *Position* section to choose where to position the toggle button or checkbox.
- 6. To learn what else you can do with the question, click **Advanced options**. You can perform the following actions:
  - The <u>autofill or prepopulate answer</u> feature allows you to prepopulate single-variable survey responses automatically before sending them to respondents. To prepopulate answers for a known respondent, select **Prepopulate answer**. If you select labels instead of question messages, you can add parameter names for each label.

| Prepopulate answer |                 |   |                |   |
|--------------------|-----------------|---|----------------|---|
| Value from         | URL parameter   | ~ | ]              |   |
|                    | Question labels |   | Parameter name |   |
|                    | Select          | ~ |                | × |

- To add a comments box, select *Add 'Comments'* field. If you want to change the name of the field, type in the new field name in the *Comments field label* box.
- **Question hint** is used to add hints to your question and help your respondents get a clear idea of what your questions are all about. This feature is optional and is available only for certain types of questions.

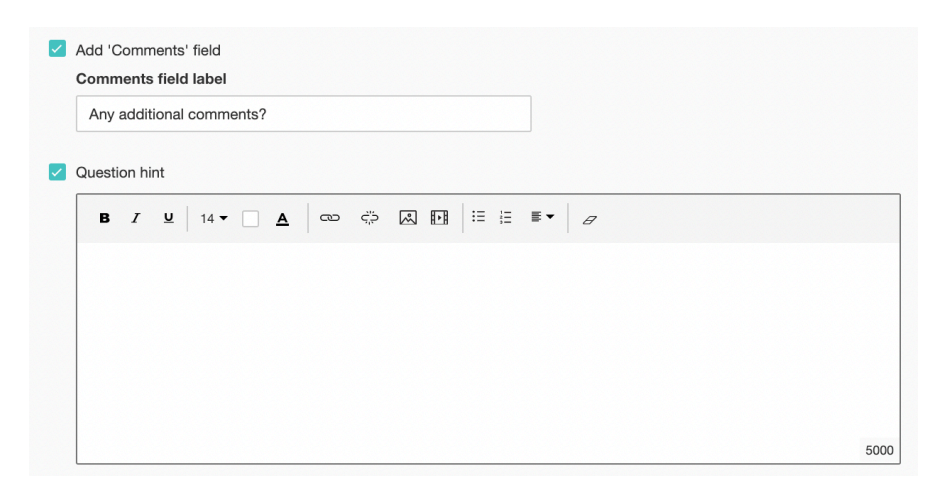

- 7. Switch to the *Display Logic* tab to <u>add a logic condition</u> to the question.
- 8. Click Save.
- 9. To discard the changes, click **Cancel**.